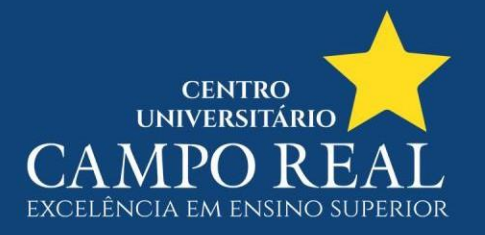

## TUTORIAL PARA IMPRESSÃO DO ATESTADO DE MATRÍCULA NO PORTAL DO ALUNO

1. O aluno faz login no portal (clicar em Relatórios conforme seta vermelha)

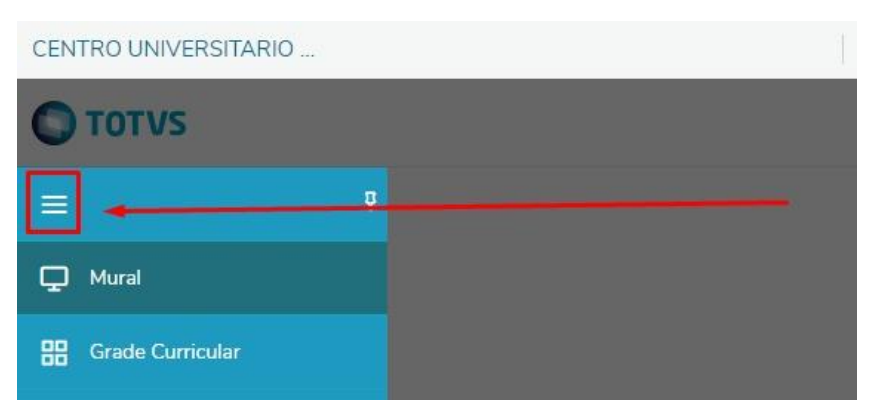

## CENTRO UNIVERSITARIO ...

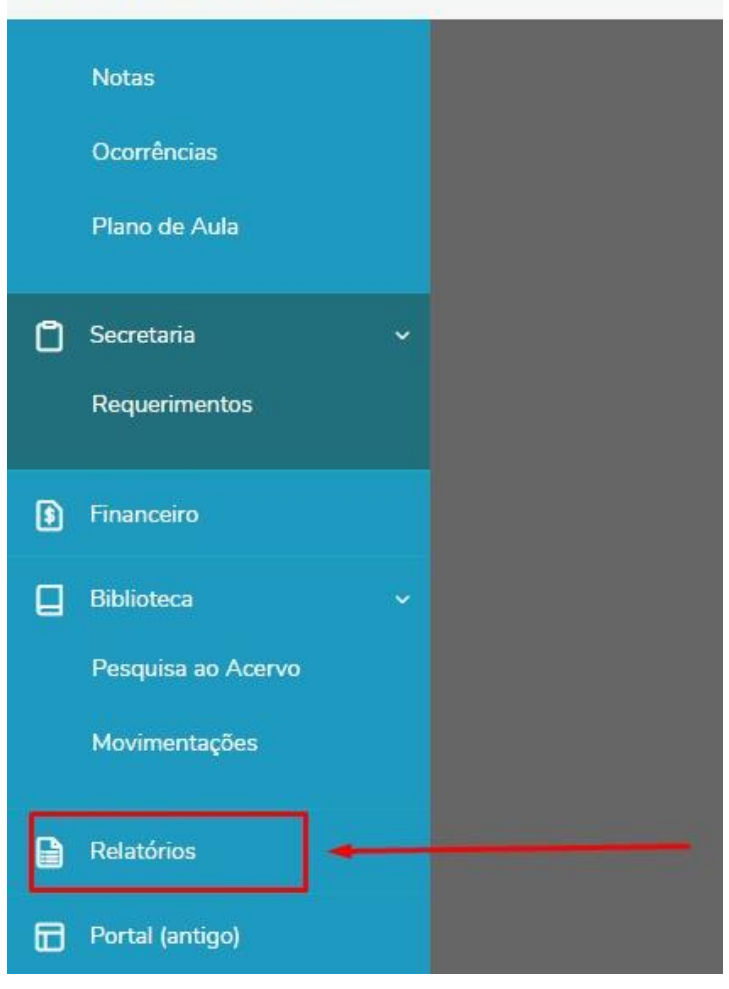

![](_page_1_Picture_0.jpeg)

## 2. Então clica em Emitir relatórios (Na seta vermelha)

| ≡     | Relatórios: 20241 v Tipos de relatórios: TODOS v       |   |
|-------|--------------------------------------------------------|---|
| ₽     | SC 01.31.7 - Aditivo Mensalidade FLEX - 20241 (Portal) |   |
| 88    | Tipo de relatório: SECRETARIA                          | P |
| 0     | SC.02.2 - Atestado de Matrícula (Portal)               |   |
| ₽+    | Tipo de relatório: SECRETARIA                          |   |
| ণ্ণ - | SE 03.011.1.1 - Atividades Complementares (Portal)     | D |
| 0 -   | Tipo de relatório: ALUNOS                              |   |

![](_page_2_Picture_0.jpeg)

## 3. O relatório então é exibido. O aluno poderá imprimir ou salvar em PDF

![](_page_2_Picture_2.jpeg)